# Schimbarea telefonului mobil atunci când ai aplicația pushTAN instalată

## Aveți un smartphone <u>nou</u>?

Vă rugăm să efectuați următoarele modificări, astfel încât să puteți utiliza aplicația PushTAN pe <u>noul</u> smartphone, deoarece aplicația funcționează în funcție de <u>dispozitiv</u>.

#### Pasul 1:

Descărcați și deschideți aplicația PushTAN-Sparkasse pe noul telefon mobil. Apoi configurați aplicația făcând clic pe "Jetzt einrichten"(Configurare acum). Apoi faceți clic pe "Weiter"(Următorul).

Selectați "Registrierungsdaten anfordern"(Transmitere date de înregistrare).

Veți fi întrebat direct: "Dürfen wir Ihnen Mitteilungen schicken?" (Doriți să vă trimitem notificări?) Vă rugăm să selectați "Mitteilungen erlauben"(Permite notificări), astfel încât să vă putem trimite TAN-urile prin intermediul notificărilor push.

Setați o parolă pentru aplicația pushTAN (minimum 8 cifre, format din numere, litere și caractere speciale) iar apoi repetați introducerea parolei. Faceți clic pe "Passwort bestätigen"(Confirmare parolă). Apoi, dacă doriți, puteți să activați identificarea facială sau identificarea amprentei pentru aplicație.

**Indiciu:** Dacă atingeți pictograma ochi, veți vedea parola introdusă sub formă de scris ligibil.

### Pasul 2:

Selectați agenția dumneavoastră de Sparkasse. Pentru a face acest lucru, tastați în bara de căutare "Duisburg".

Selectați "Sparkasse Duisburg" și faceți clic pe "Weiter"(Următorul).

#### Pasul 3:

Pasul 4:

curând un SMS de la noi.

Acum, confirmați-vă identitatea cu datele dumneavoastră pentru Online-Banking: <u>Anmeldename</u> (Numele de autentificare) și <u>Online-Banking-PIN</u> (PIN-ul pentru Online-Banking). În cele din urmă, faceți clic pe "Identität bestätigen" (Confirmă identitatea).

Apoi mai trebuie să răspundeți la următoarele întrebări de securitate:

– Când aveți ziua de naștere? Vă rugăm să selectați ziua, luna și anul nașterii.

(Dacă aveți un număr nou de telefon mobil, adresați-vă consilierului dumneavoastră.)

Solicitați un SMS pentru a activa conexiunea. Vă rugăm să faceți clic pe "SMS an-

fordern"(Solicitare SMS). Veți primi o notificare care vă va înștiința că veți primi în

(Dacă tastați "QR-Code per Brief anfordern"(Solicitați codul QR prin poștă), vă vom trimite în câteva zile prin

Apoi, vă rugăm să accesați căsuța de mesaje SMS și să faceți clic pe link-ul furnizat. Veți fi redirecționat automat către aplicația pushTAN iar conexiunea va fi activată. După aceea, aplicația pushTAN este deblocată și o puteți utiliza ca de obicei.

- Care este numărul cardului dumneavoastră de Sparkasse (card de debit)?

Introduceți numărul cardului și faceți clic pe "Weiter"(Următorul).

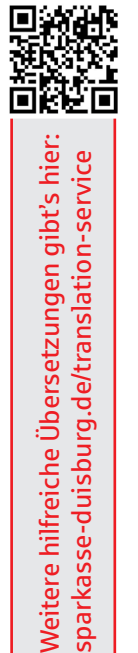

| • TAN |
|-------|
| _     |

| <                                                                                                    | pushTAN einrichten         | ×   |
|----------------------------------------------------------------------------------------------------|----------------------------|-----|
| Was möc                                                                                                    | hten Sie machen?           |     |
| So Regi                                                                                                    | strierungsbrief erhalten?  | ;   |
|                                                                                                    |                            |     |
| Register Register | strierungsdaten anfordern? | > > |
|                                                                                                    |                            |     |

| App konfigurier           | en X        |
|---------------------------|-------------|
| Legen Sie ein pushTAN-Pas | sswort fest |
| pushTAN-Passwort          | ۲           |
| ⊘ <u> </u>                |             |
| ⊗<br>⊗                    |             |
|                           |             |
| Decement facilies         |             |

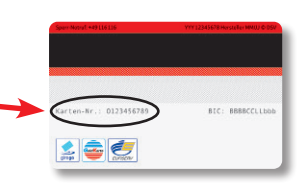

| •                   |                            |                     |       |  |
|---------------------|----------------------------|---------------------|-------|--|
| Fordern<br>Verbindu | Sie eine SI<br>ung zu akti | MS an, un<br>vieren | n die |  |
|                     |                            |                     |       |  |
|                     |                            |                     |       |  |
|                     |                            |                     |       |  |
|                     |                            |                     |       |  |

Sucursala dumneavoastră Sparkasse Duisburg

poștă o scrisoare de înregistrare. Aici scanați un cod QR pentru activare.)

Bucurați-vă de serviciile noastre confortabile de Online-Banking!